## **HOW TO DO A GROUP REGISTRATION:**

## **STEP 1: Select "REGISTER A GROUP OR SOMEONE ELSE"**

| Ŧ                                                   | COM&YOU          | Welcome | Events | Membership | Disconnect | Switch to French |  |  |  |  |
|-----------------------------------------------------|------------------|---------|--------|------------|------------|------------------|--|--|--|--|
| RE                                                  | EGISTRATION SEUD |         |        |            |            |                  |  |  |  |  |
|                                                     |                  |         |        |            |            |                  |  |  |  |  |
| I want to register myself to this event.<br>Start → |                  |         |        |            |            |                  |  |  |  |  |

## **STEP 2: Enter the email address of your participant**

| #  | COM&YOU                                                                                                    | Welcome | Events | Membership         | Disc                        | connect  | Switch to French |                                                                                                    |
|----|----------------------------------------------------------------------------------------------------|---------|--------|--------------------|-----------------------------|----------|------------------|----------------------------------------------------------------------------------------------------|
| GR | OUP REGISTRATION                                                                                                    | SEUD    |        |                    |                             |          |                  |                                                                                                    |
|    |                                                                                                    |         |        |                    |                             |          |                  |                                                                                                    |
|    | Лу group                                                                                                    |         |        |                    |                             |          |                  | New member                                                                                                    |
|    | Please find below the list of your registered members. You may add items and/or information anytime.  Add a member to your group very eas  - Use the search field below to find a member of the search field below to find a member of the searc |         |        |                    |                             |          |                  | Add a member to your group very easily<br>1 - Use the search field below to find a member.<br>2 - Enter his email adrress or ID number if you ha                              |
|    |                                                                                                    |         | Plea   | ase use the adjace | nt form to register a new r | member i | in your group.   | <ul> <li>3 - Press enter to start the research.</li> <li>4 - You may select the member to register among</li> <li>5 - If no member has been found, please create a</li> </ul> |
|    |                                                                                                    |         |        |                    |                             |          |                  | Email<br>(or ID)                                                                                                    |
|    |                                                                                                    |         |        |                    |                             |          |                  | #749973 • Go →                                                                                                    |
|    |                                                                                                    |         |        |                    |                             |          |                  | Register a new member in my group →                                                                                                    |

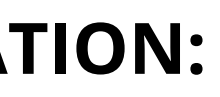

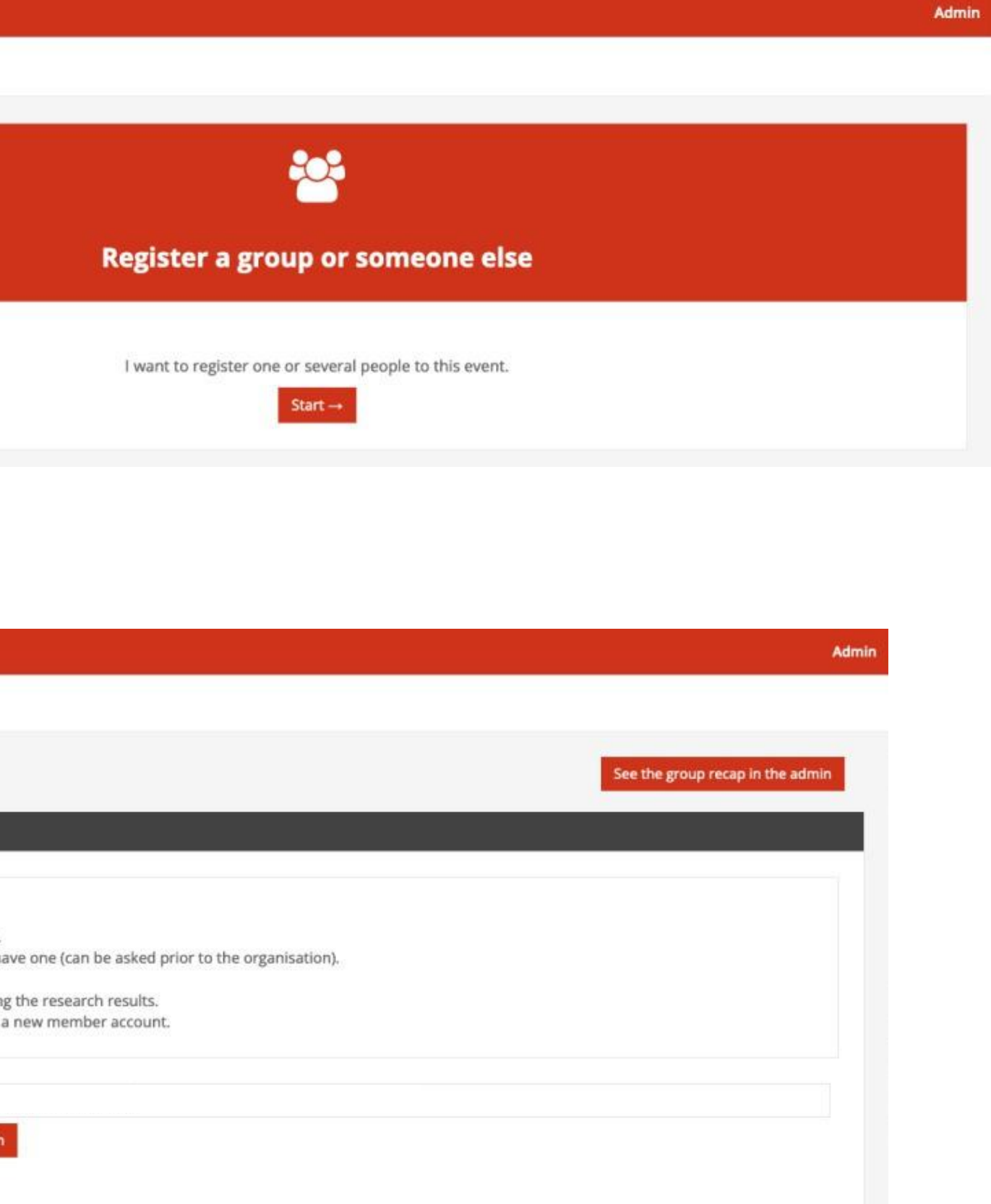

## STEP 3: Chose the type of participant and enter the promotional code that you have (if you have one if not you can continue)

### **Registration profile**

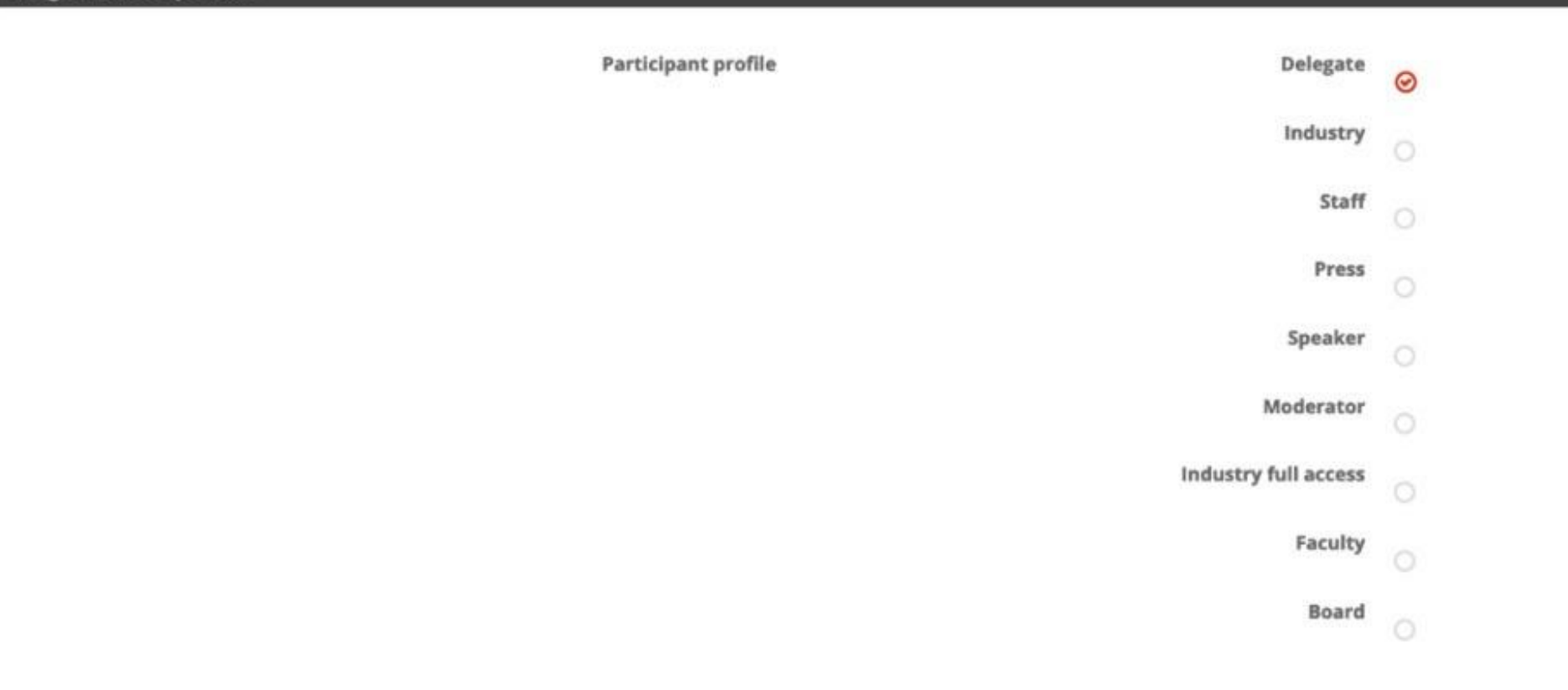

#### Promotional code

You get a promotional code, enter it in the field below, validate and prices will be updated

Enter your promotional code here:

Confirm my promotional code

Your promotional code is valid, the rates displayed in the form below take into account your code

# STEP 4: Select the type of registration

| Seniors  | : Surgeons / Physicians                                                                                                    | Family | physicians / Allied health professionals                                                                                                    |
|----------|----------------------------------------------------------------------------------------------------|--------|----------------------------------------------------------------------------------------------------|
| ۲        | This registration will give you access to the entire congress (March 16th-18th 2022)                                                                                                    | 0      | This registration will give you access to the entire congress (March 16th-18th 2022)                                                                                                    |
|          | price VAT excl.           500.000           price VAT incl.           500.00                                                                                                    |        | price VAT excl.<br>350.000<br>price VAT incl.<br>350.00                                                                                                    |
|          |                                                                                                    |        |                                                                                                    |
| Special  | fee for the low-income countries                                                                                                    | SEUD N | Nembers - Seniors: Surgeons / Physicians                                                                                                    |
| 0        | This fee is only for the participants who come from a country listed as low income countries (Afghanistan, Bangladesh, Benin, Burkina Faso, Ghana, Mali, Rwanda, Pakistan, Yemen, etc)<br>This registration will give you access to the entire congress (March 16th-18th 2022) | 0      | This registration will give you access to the entire congress (March 16th-18th 2022)<br>You must be a SEUD Member to benefit from this special fee.<br><b>NB: Your SEUD membership must be paid before the start of the congress.</b> |
|          | price VAT excl.           250.000           price VAT incl.           250.000                                                                                                    |        | <b>price VAT excl.</b> 400.000 <b>price VAT incl.</b> 400.00                                                                                                    |
| Industry | - My company is not a SEUD Partner Code                                                                                                    | ←      |                                                                                                    |
| 0        | This registration will give you access to the entire congress (March 16th-18th 2022)                                                                                                    |        |                                                                                                    |
|          | price VAT excl.<br>850.000<br>price VAT incl.<br>850.00                                                                                                    |        |                                                                                                    |

| price VAT excl.         250.000         price VAT incl.         250.00         SEUD Members - Young members : Students / Fellows / Interns         SEUD Members - Young members : Students / Fellows / Interns         A justifying document is necessary to validate your registration as Young Members, please send to secretariat@seud.org one of this document : Graduate or Postgraduate-resident student / PhD student or Post-Doc         NB: Your SEUD membership must be paid before the start of the congress. | price VAT excl.         250.000         price VAT incl.         250.00         SEUD Members - Young members : Students / Fellows / Interns         SEUD Members - Young members : Students / Fellows / Interns         O       This registration will give you access to the entire congress (March 16th-18th 2022)<br>You must be a SEUD Member to benefit from this special fee.         A justifying document is necessary to validate your registration as Young Members, please set<br>to secretariat@seud.org one of this document : Graduate or Postgraduate-resident student<br>PhD student or Post-Doc         NB: Your SEUD membership must be paid before the start of the congress.         price VAT excl.         150.000         price VAT incl. | 0 | This registration will give you access to the entire congress (March 16th-18th 2022)<br>A justifying document is necessary to validate your registration as Young Members, please send<br>to <b>secretariat@seud.org</b> one of this document : Graduate or Postgraduate-resident student /<br>PhD student or Post-Doc                                                                                                    |
|----------------------------------------------------------------------------------------------------|----------------------------------------------------------------------------------------------------|---|----------------------------------------------------------------------------------------------------|
| SEUD Members - Young members : Students / Fellows / Interns This registration will give you access to the entire congress (March 16th-18th 2022) You must be a SEUD Member to benefit from this special fee. A justifying document is necessary to validate your registration as Young Members, please sent to secretariat@seud.org one of this document : Graduate or Postgraduate-resident student / PhD student or Post-Doc NB: Your SEUD membership must be paid before the start of the congress.                   | SEUD Members - Young members : Students / Fellows / Interns  This registration will give you access to the entire congress (March 16th-18th 2022) You must be a SEUD Member to benefit from this special fee. A justifying document is necessary to validate your registration as Young Members, please se to secretariat@seud.org one of this document : Graduate or Postgraduate-resident student PhD student or Post-Doc NB: Your SEUD membership must be paid before the start of the congress.  price VAT excl. 150.000 price VAT incl.                                                                                                    |   | <b>price VAT excl.</b> 250.000 <b>price VAT incl.</b> 250.00                                                                                                    |
| A justifying document is necessary to validate your registration as Young Members, please send to <b>secretariat@seud.org</b> one of this document : Graduate or Postgraduate-resident student / PhD student or Post-Doc<br>NB: Your SEUD membership must be paid before the start of the congress.                                                                                                    | A justifying document is necessary to validate your registration as Young Members, please se<br>to secretariat@seud.org one of this document : Graduate or Postgraduate-resident student<br>PhD student or Post-Doc<br>NB: Your SEUD membership must be paid before the start of the congress.<br>price VAT excl.<br>150.000<br>price VAT incl.                                                                                                    |   |                                                                                                    |
|                                                                                                    | price VAT excl.<br>150.000<br>price VAT incl.                                                                                                    |   | Members - Young members : Students / Fellows / Interns<br>This registration will give you access to the entire congress (March 16th-18th 2022)                                                                                                    |
|                                                                                                    | price VAT incl.                                                                                                    |   | Members - Young members : Students / Fellows / Interns<br>This registration will give you access to the entire congress (March 16th-18th 2022)<br>You must be a SEUD Member to benefit from this special fee.<br>A justifying document is necessary to validate your registration as Young Members, please send<br>to secretariat@seud.org one of this document : Graduate or Postgraduate-resident student /<br>PhD student or Post-Doc<br>NB: Your SEUD membership must be paid before the start of the congress.<br>price VAT excl.            |
| 150.000                                                                                                    |                                                                                                    |   | Members - Young members : Students / Fellows / Interns<br>This registration will give you access to the entire congress (March 16th-18th 2022)<br>You must be a SEUD Member to benefit from this special fee.<br>A justifying document is necessary to validate your registration as Young Members, please send<br>to secretariat@seud.org one of this document : Graduate or Postgraduate-resident student /<br>PhD student or Post-Doc<br>NB: Your SEUD membership must be paid before the start of the congress.<br>price VAT excl.<br>150.000 |

# STEP 5: Click on "Confirm the registration in my group"

| SEUD Social Evening - Friday, March 17th (8.30 PM) | SEUD Social Evening - Friday, March 17th (8.30 PM) - ACCOMPANYING PERS |  |  |
|----------------------------------------------------|------------------------------------------------------------------------|--|--|
|                                                    |                                                                        |  |  |
| price VAT excl.<br>65.000<br>price VAT incl.       | price VAT excl.<br>65.000<br>price VAT incl.<br>65.00                  |  |  |

Validate registration of Maëliss Bizon and go to step 2  $\rightarrow$ 

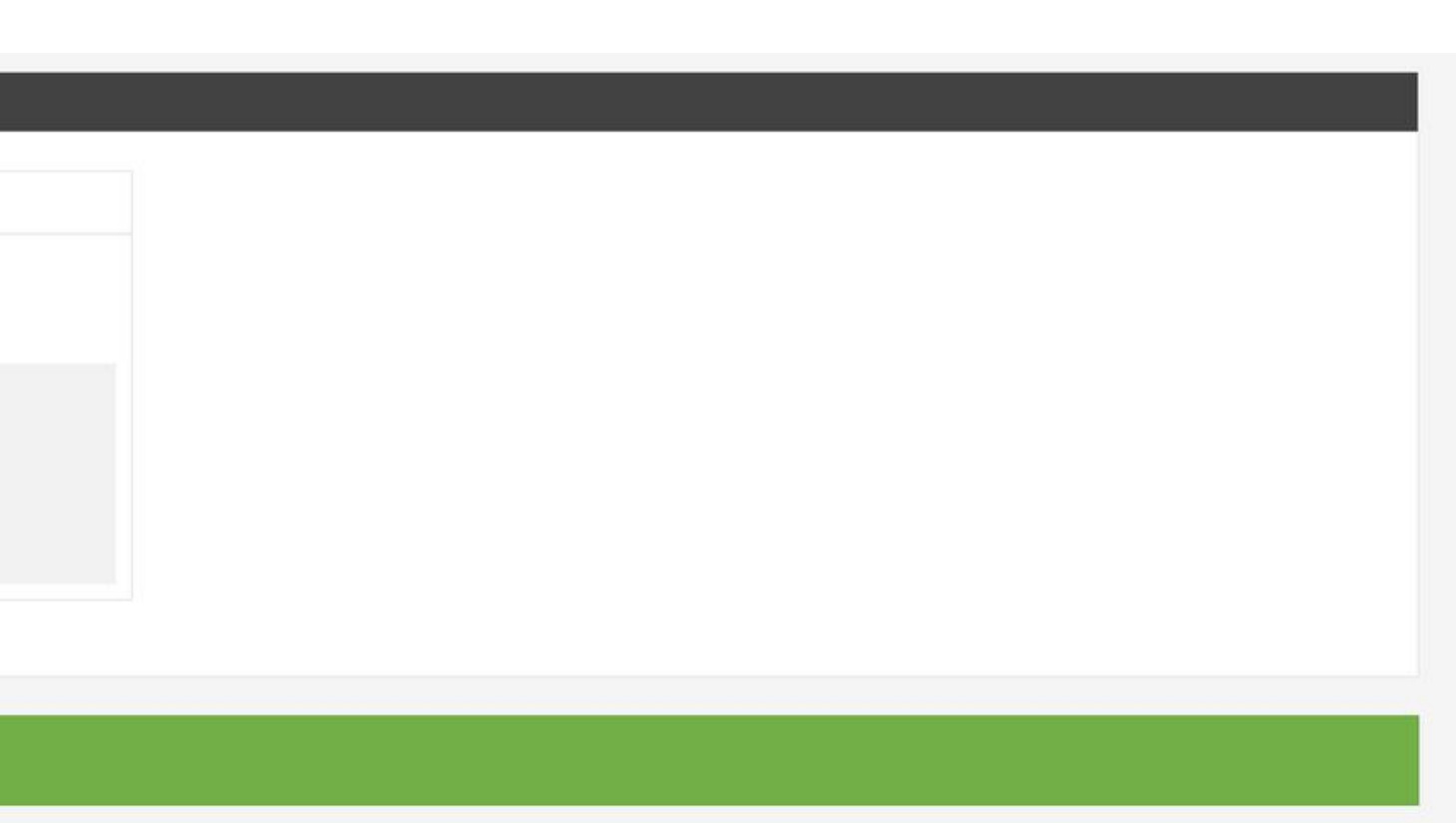

### You register Maëliss Bizon | Total of shopping cart : 500.00 €

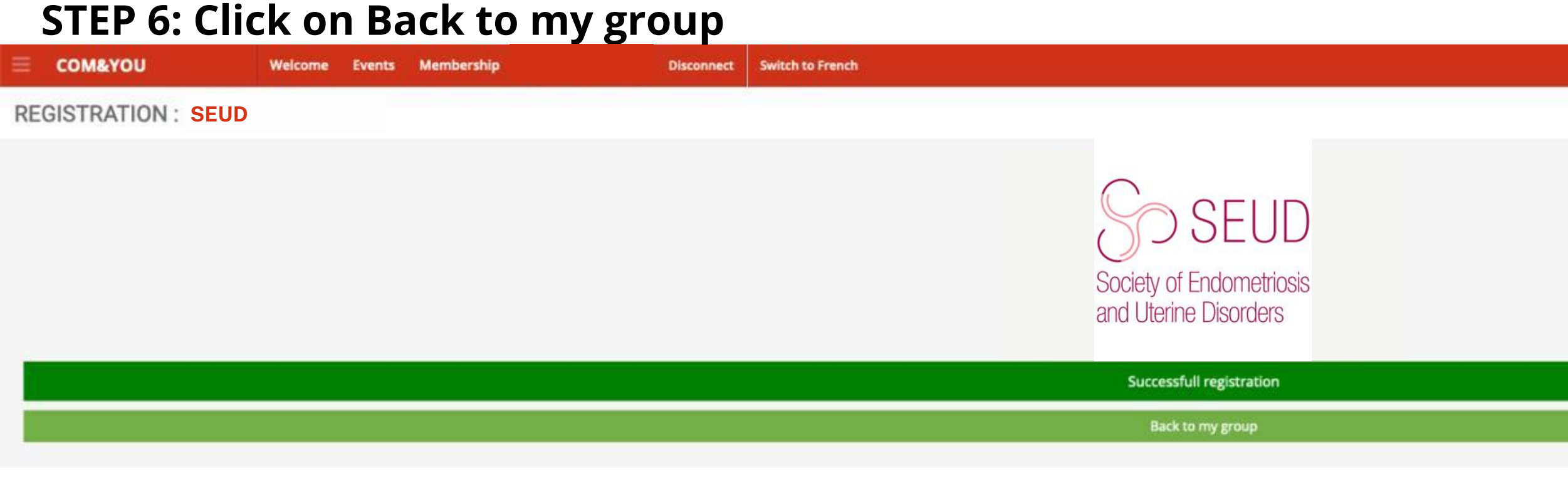

## STEP 7: You repeat the same process for all of your participant. Once it's done select "proceed with group payment"

| =   | COM&YOU                       | Welcome        | Events   | Membership          |                       | Disconnect   | Switch to French |                                                                                                    |
|-----|-------------------------------|----------------|----------|---------------------|-----------------------|--------------|------------------|----------------------------------------------------------------------------------------------------|
| GRC | UP REGISTRATION               | SEUD           |          |                     |                       |              |                  |                                                                                                    |
|     | ly group                      |                |          |                     |                       |              |                  | New member                                                                                                    |
|     | Please find below the list of | your registere | ed membe | rs. You may add ite | ems and/or informat   | ion anytime. |                  | Add a member to your group very en<br>1 - Use the search field below to find a<br>2 - Enter his email adrress or ID number<br>3 - Press enter to start the research. |
| 1   | Add                           | items   See th | ne recap | Pro                 | oceed with group payn | nent 🛱       |                  | 4 - You may select the member to regi<br>5 - If no member has been found, plea                                                                                       |
|     |                               |                |          |                     |                       |              |                  | Email<br>(or ID)                                                                                                    |
|     |                               |                |          |                     |                       |              |                  | Register a new member in my group $\rightarrow$                                                                                                    |

#### Admin

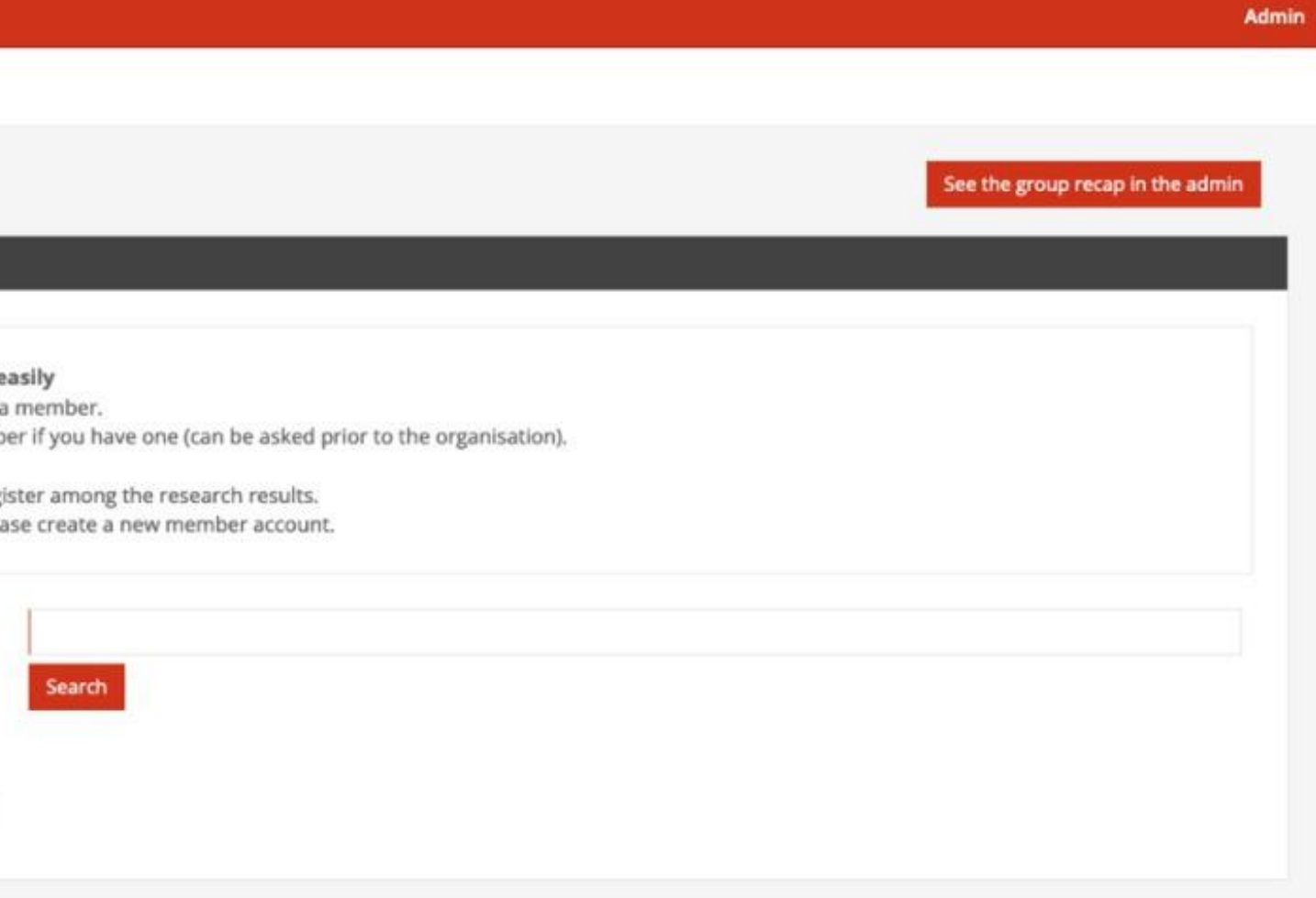

## STEP 8: Select the Generate the pro forma and click on Pay and finalize registration

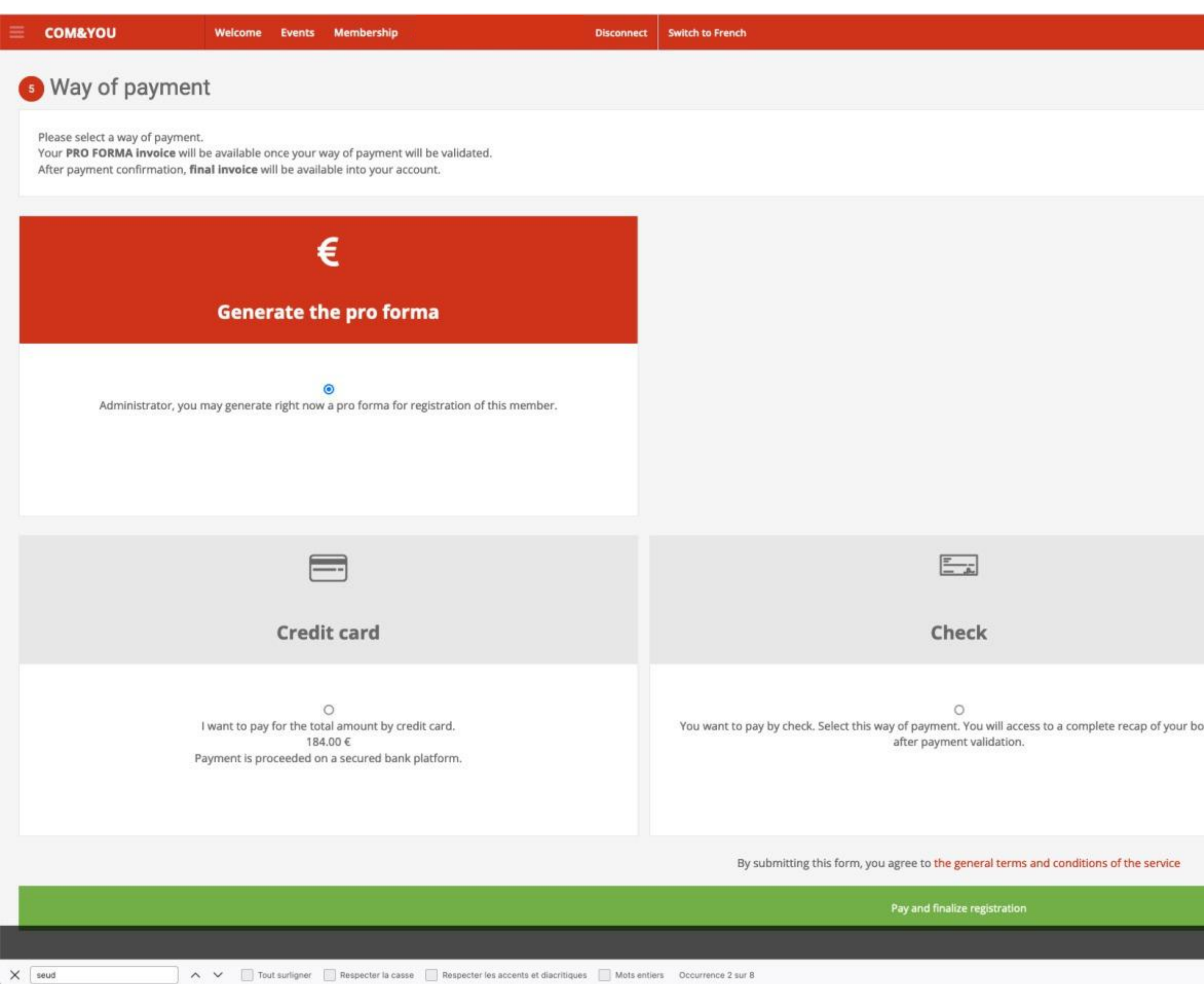

|        | $\leftarrow$                                                                                                    |
|--------|----------------------------------------------------------------------------------------------------|
|        | Bank transfer                                                                                                    |
| okings | O<br>You want to pay by bank transfer. Select this way of payment. You will access to a complete recap of your<br>bookings after payment validation. |
|        |                                                                                                    |

Total : 184.00 €

Admir

## STEP 9: Is what you should have at the end. You can check your invoice and your recap.

| #  | COM&YOU                           | Welcome            | Events       | Membership                        | Disconnect   | Switch to French  |
|----|-----------------------------------|--------------------|--------------|-----------------------------------|--------------|-------------------|
| RE | GISTRATION RECAP                  | SEUD               |              |                                   |              |                   |
|    |                                   |                    |              |                                   |              |                   |
|    |                                   |                    |              |                                   |              |                   |
|    |                                   |                    |              |                                   |              | Invoice generated |
| s  | ee invoice See the recap          | Encaisser dans     | l'admin      |                                   |              |                   |
| Se | nd the registration recap by emai | il (from admin)    |              |                                   |              |                   |
|    |                                   |                    |              |                                   | 1            |                   |
|    |                                   |                    |              | ≦]                                |              |                   |
|    |                                   |                    | L            | 9                                 |              |                   |
|    |                                   | Downlo             | ad inv       | vitation letter                   |              |                   |
|    |                                   |                    | 1940,000,000 |                                   |              |                   |
|    | You can download you              | ur invitation lett | er from yo   | ur account, under My registration | at any time. |                   |
|    |                                   |                    |              |                                   |              |                   |
|    |                                   |                    |              |                                   |              |                   |
|    |                                   |                    |              |                                   |              |                   |
|    |                                   |                    |              |                                   |              |                   |
|    |                                   |                    |              |                                   |              |                   |

See registration into admin : 75397

Admin